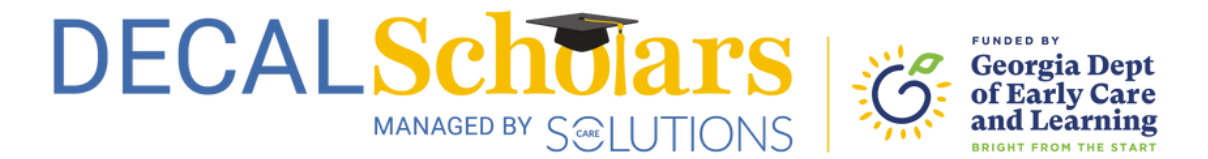

## Create Your Profile

This document will guide you through setting up your personal profile with DECAL Scholars. Your profile will include your personal details and a record of all your program applications.

1 To begin, visit <u>decalscholars.com</u> and click the "Login" button at the top of the screen.

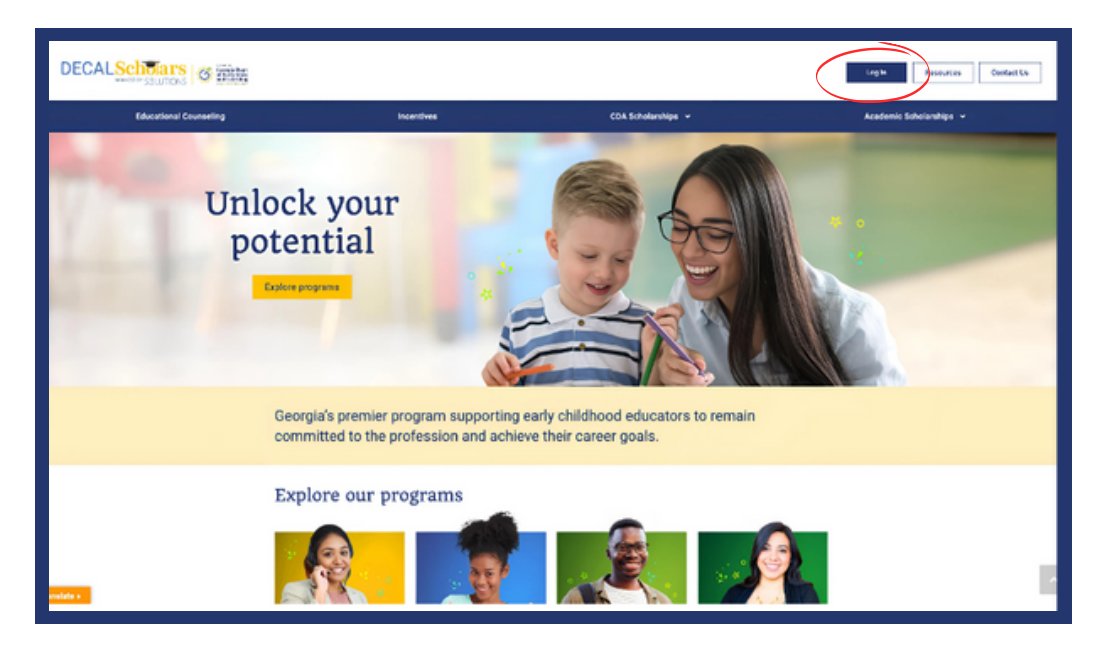

2

Next, on the sign-in screen, click the top right link, "Don't have an Account."

| DECA                                              | MANAGED BY SELUTIONS                                                                   |
|---------------------------------------------------|----------------------------------------------------------------------------------------|
| Account<br>Sign In                                | Don't have an account                                                                  |
| Email Address                                     |                                                                                        |
| Password                                          |                                                                                        |
| f you are still expenses f<br>542-6722 ext. 602 ( | rlencing issues, please contact Care Solutions at 770-<br>or support@decalscholars.com |
|                                                   | Login                                                                                  |
|                                                   |                                                                                        |

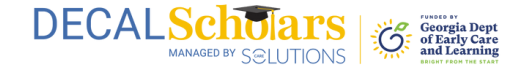

3 Now, enter each of the required fields. Please note, your social security number *must* match the name on file with the Social Security Administration, or it will not be accepted. After you are done, select "Confirm and Continue."

| Create Account                                                                                         |                                                       |  |
|----------------------------------------------------------------------------------------------------|-------------------------------------------------------|--|
| First Name*                                                                                            | Last Name*                                            |  |
| First Name                                                                                             | Last Name                                             |  |
| Date Of Birth*                                                                                         | Email*                                                |  |
| MM/DD/YYYY                                                                                             | Email                                                 |  |
| Social Security*                                                                                       | Re-Enter Social Security*                             |  |
| 11111-1111-1111111                                                                                     | 000-00-000                                            |  |
| Bypass SSN Validation<br>If you are still experiencing issues, pl<br>642-6722 ext. 602 or support@deca | lease contact Care Solutions at 770-<br>Ischolars.com |  |
| Confirm                                                                                                | & Continue                                            |  |

4 Then create your password. Be sure it is something you can remember and contains at least 8 characters, one capital letter, one small letter, a number, and a special character. After you have re-entered your chosen password, select the "Confirm and Continue" button.

| Click Here For Video Tutorial On How To Create An Account                                       |                                   |  |  |  |
|-------------------------------------------------------------------------------------------------|-----------------------------------|--|--|--|
|                                                                                                 |                                   |  |  |  |
|                                                                                                 | ø                                 |  |  |  |
| ✓ Be a minimum of 8 characters                                                                  |                                   |  |  |  |
| ✓ Include at least one lowercase letter (o                                                      | a-z)                              |  |  |  |
| ✓ Include at least one uppercase letter (                                                       | A-Z)                              |  |  |  |
| <ul> <li>Include at least one number (0-9)</li> </ul>                                           |                                   |  |  |  |
| $\checkmark$ Include at least one special character                                             | (!,@,#,\$)                        |  |  |  |
| Confirm Password                                                                                |                                   |  |  |  |
|                                                                                                 | Ŕ                                 |  |  |  |
| f you are still experiencing issues, please cont<br>642-6722 ext. 602 or support@decalscholars. | act Care Solutions at 770-<br>com |  |  |  |
|                                                                                                 |                                   |  |  |  |

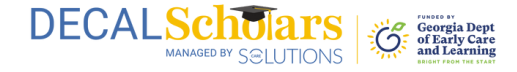

**5** After confirming your username and password, a verification email will be sent to the email address you provided. If it doesn't appear in your inbox, check your spam folder.

Open the email within 15 minutes and enter the verification code on the screen. If you're unable to do so within that timeframe, you'll need to resend a new code using the "Resend Code" button at the bottom right of the screen. Once you've entered the 6-digit code, click "Continue" to secure your account for future use.

|                         | CALSC<br>MANAGED                                 | SELUTIONS                              | Georgia Dept<br>of Early Care<br>and Learning<br>w To Create An Account |
|-------------------------|--------------------------------------------------|----------------------------------------|-------------------------------------------------------------------------|
| Enter                   | Verification                                     | Code                                   |                                                                         |
| We have s<br>confirm yo | ent a code to the emo<br>ur sign in.             | ail registered to ye                   | our account. Please                                                     |
|                         |                                                  |                                        |                                                                         |
|                         |                                                  | Continue                               |                                                                         |
| If you are 642-6722     | till experiencing issue<br>ext. 602 or support@c | es, please contac<br>decalscholars.com | t Care Solutions at 770-<br>n                                           |
|                         |                                                  | •••                                    |                                                                         |
| Not receiv              | ed Code?                                         |                                        | Resend Code                                                             |

## **Congratulations!**

You have now created your new profile and can sign in to your new DECAL Scholars profile! Now that you've signed in, don't forget to opt-in to text messaging.

To opt-in to text messaging, click on your user initials in the top right corner of your dashboard and select "Communication" from the dropdown menu. Then, select "Text and Email" from the choices and click the "Save" button.